## **Longwall Visual Analysis**

**Information Sheet** 

## How to Update Existing LVA Licence

Revision 1, (15/04/2025)

Once you receive the new LvaLicence.cfgn file from LVA you need to follow the following steps.

## On the LVA SERVER

LVA is usually installed in the "C:\Program Files (x86)\Longwall Visual Analysis" folder.

- Close down LVA\_Datalink (password is the letter a)
- Backup your existing LvaLicence.cfgn file
- Replace your existing LvaLicence.cfgn file with the new one we sent you.
- Start LVA\_Datalink and confirm it can read new data.